# **Producing 1042-S Tax Forms** *Year-End Processing Supplement*

Creating the Foreign Person's U.S. Source Income Subject to Withholding Tax Form

#### Introduction

This document explains the steps for flagging foreign members who are eligible to receive the 1042-S tax form and generating the forms with data from your CU\*BASE year-end tax files.

Revision date: October 21, 2024

Find other Reference Materials page on our website: https://www.cuanswers.com/resources/doc/cubase-reference/

Start your online help journey here: <u>https://help.cubase.org/cubase/Welcome.htm</u>

CU\*BASE® is a registered trademark of CU\*Answers, Inc.

# Contents

| UNDERSTANDING THE PROCESS                              | 3  |
|--------------------------------------------------------|----|
| 1042-S TAX FORMS STEP-BY-STEP                          | 3  |
| Rules and Miscellaneous Tips                           | 4  |
| Details                                                | 6  |
| ACTIVATING 1042-S PROCESSING                           | 6  |
| FLAGGING MEMBERS WHO ARE ELIGIBLE FOR 1042-S REPORTING | 6  |
| PRINTING THE 1042-S INFORMATION REPORT                 | 9  |
| GENERATING/MODIFYING FORM DATA FOR ELIGIBLE MEMBERS    | 10 |
| SAMPLE 1042-S FORM                                     | 11 |

# **Understanding the Process**

The procedure for generating 1042-S tax forms is different from all other tax forms produced for your members in CU\*BASE. In general, tax forms such as 1099-INTs and 5498s are automated and require the credit union only to verify the data before forms are produced, making adjustments to form data only as needed.

With the 1042-S form, credit unions must play a more active role in actually populating form data for eligible members, in addition to verifying the data and making any necessary adjustments before forms are sent to members and reported to the IRS.

# 1042-S Tax Forms Step-By-Step

Here are the key steps you'll need to take if your credit union is required\* to produce 1042-S forms for any of your members:

\*Consult your tax advisor about whether your credit union should be generating 1042-S tax forms for any of your members. This document is intended only to explain how CU\*BASE tools can be used to flag members you have determined to be eligible and to produce the forms using CU\*BASE data.

#### **Before December 31:**

| 1. | Activate the 1042-S feature by using <u>https://store.cuanswers.com/product/producing-1042-s-tax-forms-for-your-credit-union/</u>            | See Page 6 |
|----|----------------------------------------------------------------------------------------------------|------------|
| 2. | Flag all members who are eligible to receive a 1042-S form, entering the appropriate country code and other address data needed for the form | See Page 6 |

#### **Between January 1 and February 15:**

| 3. | Generate the 1042-S Tax Form Report to get a list of members flagged in step 2                                                                       | See Page 9  |
|----|----------------------------------------------------------------------------------------------------|-------------|
| 4. | Use the <b>1042-S Tax Form Maintenance</b> feature to create a form for every eligible member, using the report created in step 3                    | See Page 10 |
| 5. | Before forms are printed, verify that any members with a foreign<br>address have the correct address information entered for printing on<br>the form | See Page 8  |
| 6. | Generate another copy of the 1042-S Tax Form and verify that the data shown is correct for the final forms that will be printed                      | See Page 9  |

#### What we will do:

After February 15, we will compile the 1042-S tax records you've entered and transmit to Sage Direct for printing the forms. (Contact us if you want to use a different print vendor; project will be quoted as custom development.)

We will also transmit records to the IRS in time for the March 15, 2025, deadline.

### **Rules and Miscellaneous Tips**

- Forms are produced only if the total dividends paid is \$10.01 or higher OR if the Backup Withholding flag on the membership is checked *and* the total dividend amount is \$0.01 or higher.
- Eligible members whose memberships were closed during the tax year will still be able to receive a form if the closed membership record is flagged as eligible for 1042-S. (If the membership was closed before this flag was checked, you must access it via **Tool #888** *Update Closed Membership Information*).
- All 1042-S tax form data is stored in a separate database table called TAXADD4, which is generated as you manually create forms for individual members (see Page 10). This is critical: if you do not perform this step for a member, a form will NOT be produced!
- Eligibility settings for individual members are stored in a separate database table called FORTAXRPT. See Page 6 for instructions on flagging members as eligible for 1042-S reporting.
- Unlike other tax forms, 1042-S forms are individual by membership account base, NOT aggregated by SSN/TIN, since these members are not always U.S. citizens with U.S. tax ID numbers. This means that **if a person has two different memberships with your credit union**, you must mark both of them as eligible for 1042-S reporting and generate data for both memberships separately, and the member would receive two separate forms.
- Remember that members who are flagged as foreign citizens are automatically omitted from 1099-INT (and 5498) tax reporting. Because only members marked as foreign citizens can be flagged as eligible for 1042-S reporting, this ensures that a member cannot receive both a 1042-S and a 1099-INT form at the same time.
- When generating data for the form, the system will include dividends paid on ALL savings account types, including checking, **HSAs**, tax escrow, certificates, and **IRA** shares and certificate accounts. **You may need to adjust the dividend amount** on the tax form for members who have non-reportable accounts such as HSAs or IRAs.
- At this time 1042-S tax forms can be produced only for individual memberships (master type MI), not organizational accounts.
- If your credit union usually receives tax forms archived on CD, note that we are *not* able to archive 1042-S forms with your other tax forms at this time.
- Forms are currently set up to be printed by Sage Direct. If you would like to use another print vendor, we can provide the flat file data but you will need to get a quote from your vendor as to the programming work necessary to create the forms and to maintain them going forward based on annual IRS changes.

 This feature has no effect on the Dividends/Interest Summary that appears for members in It's Me 247 online and mobile web banking (shown here→).
 All members can see this information regardless of whether it will be reported to the IRS or not.

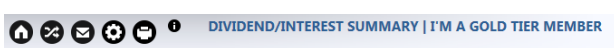

Dividend / Interest Summary

| Active Accounts |                 |               |                |               |                |  |  |  |
|-----------------|-----------------|---------------|----------------|---------------|----------------|--|--|--|
| Account         | Name            | 2015 Interest | 2015 Dividends | 2014 Interest | 2014 Dividends |  |  |  |
| 000             | SHARES          | \$0.00        | \$0.00         | \$0.00        | \$0.00         |  |  |  |
| 001             | CHECKING        | \$0.00        | \$0.00         | \$0.00        | \$0.00         |  |  |  |
| 025             | MONEY MARKET SA | \$0.00        | \$0.00         | \$0.00        | \$490.63       |  |  |  |

You did not close any accounts during the previous year.

| Previous Year's IRS Information                                                                   |                      |                     |                          |  |  |  |
|---------------------------------------------------------------------------------------------------|----------------------|---------------------|--------------------------|--|--|--|
| Year                                                                                              | Reportable Dividends | Reportable Interest | Reportable Savings Bonds |  |  |  |
| 2014                                                                                              | \$490.63 \$0.00 \$0. |                     |                          |  |  |  |
| Includes paid dividends and mortgage interest for ALL accounts under your Social Security Number. |                      |                     |                          |  |  |  |

# Details

#### → **DEADLINE**:

- → Mark member reporting preference before December 31
- → Generate form data for all eligible members between January 1 and February 15
- → Verify data and print final 1042-S Tax Information report by February 15

# Activating 1042-S Processing

None of the features shown in this booklet will be available until the 1042-S feature is activated. You must use the link below to notify CSR and the OpsCenter of your intent to produce 1042-S forms: <u>https://store.cuanswers.com/product/producing-1042-s-tax-forms-for-your-credit-union/</u>

Self-processing credit unions should also use the link above, for assistance completing the transmitter control settings that are also required. We'll also help you ensure that appropriate arrangements have been made for printing and reporting to the IRS.

The Activate 1042-S forms processing flag is located in Tool #5427 Master CU Parameter Config.

# Flagging Members who are Eligible for 1042-S Reporting

The following screens are for current memberships. For memberships that have already been closed, use **Tool #888** *Update Closed Membership Information*.

| Update                                                                  | Memb                                          | bershi                     | p                               |                                             |                                                         |             |                    |                             |                                 |                                            | Indivi <u>dua</u>                           |
|-------------------------------------------------------------------------|-----------------------------------------------|----------------------------|---------------------------------|---------------------------------------------|---------------------------------------------------------|-------------|--------------------|-----------------------------|---------------------------------|--------------------------------------------|---------------------------------------------|
| Date opened<br>Account base<br>Branch #                                 | Apr 10,<br>22 Mi                              | 2003 🗰                     | [MMDDYYYY]<br>Tellers           |                                             |                                                         | ;           | lmag<br>Solu       | ing<br>tions                | Scan e-Docume<br>View e-Docume  | ent<br>ent                                 |                                             |
|                                                                         |                                               |                            |                                 |                                             | Requ                                                    | ired Inform | ation              |                             |                                 |                                            |                                             |
| Name<br>Gender<br>Birth date                                            | JANE<br>O Male<br>Jan 21,                     | T<br>• Female<br>1995 🗮 [N | MEMBER<br>Other<br>IMDDYYYY]D   | eath date                                   | SSN<br>Designatio                                       | n MI        | Indivia<br>[MMDDY  | Name<br>dual<br>YYY] Report | ID <b>ME</b><br>t dividends via | Foreign<br>Foreign<br>Do not r<br>Standard | address<br>citizen<br>report ~<br>1099/5498 |
| Address #1                                                              | 210 ANY                                       | STREET                     |                                 |                                             | поте тур                                                | e Own       | () Ren             | t ON/A<br>Address ma        | intained by e                   | 1042-S<br>npDo not r                       | eport 🔒 20                                  |
| Address #2<br>City<br>State<br>County<br>Date moved to<br>Certify addre | ANY TOWN<br>MI Z<br>SUNSHINE<br>Jun 08,<br>ss | IP code 48<br>2019 🗰 [     | 708 6807<br>MMDDYYYY]<br>ddress | Driver<br>Long<br>Other<br>Full m<br>Last c | 's license<br>last name<br>ID<br>iiddle nam<br>ontacted | M 123       | 456 898<br>9, 2019 | Misc Inf<br>i9 000          | State MI                        | embership<br>Last mai                      | ntained Oct 10, 202                         |
| Contact Numbe                                                           | rs Ext                                        |                            | Label                           |                                             |                                                         |             |                    | Com                         | ments                           |                                            |                                             |
| <ol> <li>5557801539</li> <li>5556522730</li> </ol>                      | 0                                             | HOME                       | <u>୍</u>                        | Inte                                        | ernational                                              | □ Text m    | essages<br>essages | Wrong #                     | Mobile                          | Daytime                                    | # Vighttime #                               |
| More contact numbers exist Go!                                          |                                               |                            |                                 |                                             |                                                         |             |                    |                             |                                 |                                            |                                             |
| Shin.                                                                   | 1                                             | Inlock Fields              |                                 | More Cont                                   | act #s                                                  | Custo       | m Fields           |                             |                                 |                                            |                                             |

**Update Membership Information (Tool #15)** 

If you wish to change reporting for your members, you must manually edit your member's tax preference. You can do this at any time but must complete any changes prior to year-end (December 31). Select from the following, using 1042-S to complete the steps outlined in this guide.

- **Standard 1099/5498 (S)** = members will receive all forms they are qualified for, with exception of the 1042-S.
- **1042-S (F)** = Under this option, members will receive a 1042-S *only*, no 1099 or 1098. Note that your credit union must have 1042-S tax processing activated in your master profile for this option to appear in the drop down. <u>Visit the Store</u> to activate 1042-S processing.
- **Do Not Report (N)** = no forms will be produced.

Use Enter to save and one of the following windows will appear next, depending on whether the *Foreign address* flag is also checked for this member:

*If member has a U.S. address:* 

| Session 0 CU*BASE GOLD - IRS 1042-S     | Information |           |
|-----------------------------------------|-------------|-----------|
| Country code for tax purposes<br>US TIN | 0000000     |           |
|                                         |             |           |
|                                         |             |           |
|                                         |             |           |
|                                         |             |           |
| Skip                                    |             |           |
| ← → ↑ Ⅱ 	 Ø                             | i ? @       | FR (5935) |

*If the member has a foreign address:* 

| Session @ CU*BASE GOLD - IRS 1042-S I | nformation |                                                                                                    |           |
|---------------------------------------|------------|----------------------------------------------------------------------------------------------------|-----------|
| Country code for tax purposes         |            |                                                                                                    |           |
| US TIN                                | 00000000   |                                                                                                    |           |
|                                       | Fo         | oreign Address Entries                                                                                                    |           |
| Foreign city                          |            |                                                                                                    |           |
| Foreign country code                  |            |                                                                                                    |           |
| Province if Canada                    |            |                                                                                                    |           |
| Foreign postal code                   |            | Remember that CU*BASE will NOT<br>keep this address information in sync<br>with what's on the membership<br>record, so be sure to double-check this! |           |
| Skip                                  |            |                                                                                                    |           |
| ← → ↑ II 🖶 8                          | i ?@       |                                                                                                    | FR (5935) |

Enter the country code used for tax purposes by this member. This is required and represents the country where the member claims residency for the purposes of tax reporting (whether they actually live there or in the U.S. or even another country). *A list of valid country codes can be found on the IRS.gov website.* 

Also enter the member's U.S. tax ID number, if one is available. This will be printed in the appropriate box on the 1042-S form.

NOTE: This may or may not match the SSN/TIN that appeared on the previous screen, from when the membership was created. For example, you may have created the membership using an imitation SSN but later receive a U.S. TIN to use for tax reporting. Regardless of whether you change the membership record, that TIN must be entered in this separate field in order for it to appear on the tax form.

If the member also has a **foreign** *address*, you'll also need to enter that address information here, including a country code for that address. This relates to where they currently live (where the form will be mailed) and will print in the appropriate box on the tax form. Although this address should match what's on the previous screen for the member's current address, because of how the IRS requires this data to be formatted it is necessary to enter it again here, for storage in a separate database table. We are not currently able to keep this in synch, so before forms are printed at the beginning of the year you should verify that all eligible members who have foreign addresses have the correct data on record for printing on the form.

For a country code of CA for Canada, you'll also need to provide a Province postal code.

**WARNING:** Keep a close eye on any of these members who also have a foreign address. Currently the only place where this 1042-S member information can be entered is via Membership Information Update. (The Inquiry and Phone Op "Name/Address" maintenance tool does not access this screen.) This data is stored in a different place and must manually be kept in synch in order for the form to be filled in correctly.

When ready, use Enter to save and continue to the next screen (will either be the previous address information screen or the final membership information update screen, as usual).

#### A Note about Backup Withholding

The *Eligible for 1042-S reporting* setting is independent of the *Dividend withholding* setting for this member. If this member is also eligible for dividend backup withholding, use the flag on the final screen of the membership information update feature.

NOTE: The % of dividends that is withheld, as well as the G/L account to which funds will be transferred, is controlled by a setting in CU Master Parameters (MNOP09 #1). Online CUs please contact a CSR for assistance.

When dividends are paid by CU\*BASE, the system calculates the standard percentage to be withheld from the dividend payment and moves those funds to the designated backup withholding general ledger account. The credit union is then responsible for sending withheld dividends to the State or Federal government.

If the member is also eligible for tax form 1042-S, the system will pull the amount of dividends withheld into the form data (see Page 10).

# **Printing the 1042-S Information Report**

This report can be generated before you start working on generating tax form data, and then again later to verify form data you've created and make sure nothing was missed.

| Session 0 CU*BASE GOLD - 1042-S Tax Information |          |                                     |
|-------------------------------------------------|----------|-------------------------------------|
| Report Options                                  | Response |                                     |
| IRS year                                        | 2828     | Job queue<br>Copies ]<br>Printer P1 |
| ← → ↑ Ⅱ 🖶 ∂ i ? @                               |          | FR (5929)                           |

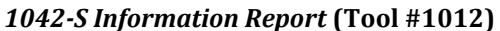

The report shows all members who are flagged as eligible for 1042-S, as well as any members with 1042-S data already on file, regardless of their eligibility status. (This is useful for showing members whose eligibility status changed after you created their 1042-S form data.) This will include eligible memberships that were closed during the year.

Specify the tax year and use Enter to produce the report:

| 1/01/25 14:17.<br>RUN ON 12/ | 30<br>17/24  |                | ABC TESTING<br>1042-S TAX II<br>202 | CR<br>NFO<br>4 | EDIT UNION<br>RMATION RE | CORE | S   |        |       |      |     |      | LTAX1042<br>US | P:<br>ER DAWNM | age   | 1     |
|------------------------------|--------------|----------------|-------------------------------------|----------------|--------------------------|------|-----|--------|-------|------|-----|------|----------------|----------------|-------|-------|
|                              |              |                |                                     | СН             | APTERS THR               | EE A | ND  | FOUR _ |       |      |     |      |                |                | ELIG  | IBLE  |
| ACCOUNT                      |              |                | W/H CREDIT                          | PA             | RTICIPATE                | EXE  | MPT | CODE   | TAX   | RATE | STA | ATUS | INCOME         | TAX NOT        | FOR 1 | 042-S |
| BASE                         | GROSS INCOME | FEDERAL W/H    | TOTAL                               | 3              | 4                        | 3    | 4   |        | 3     | 4    | 3   | 4    | CODE           | ESCROWED       | TAX   | FORM  |
| 596                          | 53.96        | .00            | .00                                 | Y              | N                        | 02   |     |        | .00   | .00  | 01  |      | 29             | N              | Y     |       |
| 600                          | 1603.95      | .00            | .00                                 | Y              | N                        | 02   | 15  |        | .00   | .00  | 01  |      | 29             | N              | Y     |       |
| 90985                        | 1.43         | .32            | .32                                 | Y              | N                        | 01   |     |        | .00   | .00  | 01  |      | 29             | Y              | Y     |       |
| 98983                        | ACCOUNT NOT  | FLAGGED FOR EL | IGIBILITY                           |                |                          |      |     |        |       |      |     |      |                |                |       |       |
| 109214                       | 9.50         | .00            | .00                                 | Y              | N                        | 01   |     |        | 27.50 | .00  | 01  |      | 29             | Y              | Y     |       |
| 110144                       | 1580.01      | 259.01         | 259.01                              | Y              | N                        | 05   |     |        | 28.00 | .00  | 01  |      | 29             | Y              | Y     |       |
| 20489                        | NO DATA YET  | EXISTS FOR SEL | ECTED TAX YE                        | AR             |                          |      |     |        |       |      |     |      |                |                |       |       |
| 900003610                    | NO DATA YET  | EXISTS FOR SEL | ECTED TAX YE                        | AR             |                          |      |     |        |       |      |     |      |                |                |       |       |

Members that have been flagged as eligible but for whom form data has not yet been generated will appear with the notation, "NO DATA EXISTS FOR SELECTED TAX YEAR." This is a helpful way to gather the list of members you need to work before getting started, as well as showing which records still need attention before forms are printed.

# **Generating/Modifying Form Data for Eligible Members**

#### $\rightarrow$ **DEADLINE:** Between January 1 and February 15

Remember that this step cannot be done until *after* the tax file data has been generated during yearend processing. So any time after January 1st until the February entry deadline you will use these steps to generate data for the 1042-S tax form, **for every member** you have flagged as eligible for this reporting.

**TIP:** To gather the list of memberships you've flagged as eligible for 1042-S reporting, generate the 1042-S Information Report (see Page 9) before starting this procedure.

| Session 0 CU*BASE GOLD - 1042 | -S Tax Forms File Maintenance |
|-------------------------------|-------------------------------|
| Account base                  | 00000000                      |
| Closed account sequence       | 08                            |
| IRS year                      | 0000                          |
|                               |                               |
|                               |                               |
|                               |                               |
|                               |                               |
|                               |                               |
| ← → ↑ II =                    | 🔗 i ? @ FR (5932)             |

Update 1042-S Tax Form Data (Tool #921)

Enter the account number, a closed account sequence (if the membership was closed during the tax year), and the tax year and use Enter to proceed to the next screen.

Screen 2

| Session 0 CU*BASE GOLD - 1042S File Maintenance                                                                                                    |                                                                                                    |  |  |  |  |  |  |
|----------------------------------------------------------------------------------------------------|----------------------------------------------------------------------------------------------------|--|--|--|--|--|--|
| If you do not enter an<br>Exemption code, use this<br>to enter the backup<br>withholding rate instead.<br>See Note <b>B</b> below.                   | ADD<br>Income Subject to Withholding<br>A                                                                                                    |  |  |  |  |  |  |
| Chapter 3 Exemption code 12 Tax rate 0000 Recipient status code<br>Chapter 4 Exemption code 15 Tax rate 0000 Recipient status code<br>Income code 29 |                                                                                                    |  |  |  |  |  |  |
| Gross income 0.00<br>Federal tax withheld 0.00<br>I ax not deposited with IRS pursuant to escrow procedure                                           | When this screen is first accessed after Jan. 1, these amounts will be populated with the total dividends paid and federal withholding <b>for ALL savings accounts</b> , including |  |  |  |  |  |  |
| ← → ↑ ॥ ≞ 𝑘 i ? @                                                                                                    | checking, certificates, and escrows, <b>as well as</b><br><b>IRAs and HSAs</b> . See Note <b>A</b> below.                                                                          |  |  |  |  |  |  |

This screen lets you specify some of the data that will appear on the printed 1042-S form. If this is the first time you've accessed this member for this tax year, the system will automatically pull in *Gross income* and *Federal tax withheld* data from the tax file which was created on January 1. However, data will NOT be refreshed automatically after that point; later adjustments to these amounts, if needed, must be done manually before forms are produced.

#### Notes:

**A** –*Gross income* will show the total dividends paid on all accounts with Application Type SH, IR, SD, TX, and CD. **This includes IRAs**, so if you do allow these members to have IRA and HSA accounts, you may need to adjust this amount manually. *Federal tax withheld* will show the amount withheld for all those same accounts.

10

# Remember that if you are maintaining an existing record, the system will NOT refresh these amounts!

**TIP:** To force the data to be refreshed from the tax file, use **Delete** (F16) to delete the form data entirely, then recreate it.

**B** – If this member is not exempt from backup withholding, enter the backup withholding rate, if applicable, such as 30.00. NOTE: You can enter either an *Exemption code* or a tax rate, not both.

When done, use Enter to save and return to the previous screen. Then repeat the entire process for all other memberships marked as eligible for 1042-S reporting.

### Sample 1042-S Form

This sample was taken from the IRS.gov website as of October 2020 and is shown for illustration purposes only.

| - 1042-S                                                                                   | S   Foreign Person's U.S. Source Income Subject to Withholding 90090 |                      |         |                       |     |                                                                                                   |             |           |         | OMB No. 1545-0096 |                          |                     |                                |          |             |        |
|--------------------------------------------------------------------------------------------|----------------------------------------------------------------------|----------------------|---------|-----------------------|-----|---------------------------------------------------------------------------------------------------|-------------|-----------|---------|-------------------|--------------------------|---------------------|--------------------------------|----------|-------------|--------|
|                                                                                            | 1042S for instructions and the latest information.                   |                      |         |                       |     |                                                                                                   |             |           |         | Copy A for        |                          |                     |                                |          |             |        |
| Internal Revenue Service                                                                   | UNIQUE FORM IDEN                                                     |                      |         |                       |     | IFIER AMENDED AMENDMENT N                                                                         |             |           |         |                   | Internal Revenue Service |                     |                                |          | ice         |        |
| 1 Income 2 Gross incom                                                                     | 3 Chapter indicator. Enter "3" or "4"                                |                      |         |                       |     | 13e Recipient's U.S. TIN, if a                                                                    |             |           | f any   | any 13f           |                          |                     | Ch. 3 status code              |          |             |        |
| code                                                                                       | 3a Exemption co                                                      | 3a Exemption code 4a |         |                       |     |                                                                                                   |             |           |         | 13g C             |                          |                     | h. 4 status code               |          |             |        |
|                                                                                            | 3b Tax rate                                                          |                      | 4b Ta   | ax rate .             | 13h | Recip                                                                                             | ient's GIIN | N         | 13i     | Recipient         | t's for                  | reign ta            | <ul> <li>identifica</li> </ul> | ation    | 13j LOB     | code   |
| 5 Withholding allowance                                                                    |                                                                      |                      |         |                       |     |                                                                                                   |             |           |         | number,           |                          |                     |                                |          |             |        |
| 6 Net income                                                                               |                                                                      |                      |         |                       |     |                                                                                                   |             |           |         |                   |                          |                     |                                |          |             |        |
| 7a Federal tax withheld                                                                    |                                                                      |                      |         |                       |     | Recip                                                                                             | ient's ac   | count n   | umber   |                   |                          |                     |                                |          |             |        |
| 7b Check if federal tax withheld was not deposited with the IRS because                    |                                                                      |                      |         |                       |     |                                                                                                   |             |           |         |                   |                          |                     |                                |          |             |        |
| escrow procedures were applied (see instructions)                                          |                                                                      |                      |         |                       | 131 | 13I Recipient's date of birth (YYYYMMDD)                                                          |             |           |         |                   |                          |                     |                                |          |             |        |
| 7c Check if withholding occurred in subsequent year with respect to a partnership interest |                                                                      |                      |         |                       |     |                                                                                                   |             |           |         |                   |                          |                     |                                |          |             |        |
| 8 Tax withheld by other agents                                                             |                                                                      |                      |         |                       |     | 14a Primary Withholding Agent's Name (if applicable)                                              |             |           |         |                   |                          |                     |                                |          |             |        |
| 9 Overwithheld tax repaid to r                                                             | recipient pursuant to ad                                             | justment p           | rocedu  | ures (see instruction | 3)  |                                                                                                   |             |           |         |                   |                          |                     |                                |          |             |        |
|                                                                                            |                                                                      |                      |         |                       |     | Prima                                                                                             | ry Withh    | olding A  | gent's  | EIN               |                          |                     |                                |          |             |        |
| 10 Total withholding credit (combine boxes 7a, 8, and 9)                                   |                                                                      |                      |         |                       | 1   |                                                                                                   |             |           |         |                   | 15 (                     | Check i             | t pro-rata                     | basis    | reporting   |        |
|                                                                                            |                                                                      |                      |         |                       | 15a | 15a Intermediary or flow-through entity's EIN, if any 15b Ch. 3 status code 15c Ch. 4 status code |             |           |         |                   |                          |                     |                                | us code  |             |        |
| 11 Tax paid by withholding agent (amounts not withheld) (see instructions)                 |                                                                      |                      |         |                       |     |                                                                                                   |             |           |         |                   |                          |                     |                                |          |             |        |
|                                                                                            |                                                                      |                      |         |                       | 15d | 15d Intermediary or flow-through entity's name                                                    |             |           |         |                   |                          |                     |                                |          |             |        |
| 12a Withholding agent's EIN 12b Ch. 3 status code 12c Ch. 4 status code                    |                                                                      |                      |         |                       |     |                                                                                                   |             |           |         |                   |                          |                     |                                |          |             |        |
|                                                                                            |                                                                      |                      |         |                       | 15e | Interm                                                                                            | nediary or  | flow-thr  | rough e | ntity's Gl        | IN                       |                     |                                |          |             |        |
| 12d Withholding agent's name                                                               |                                                                      |                      |         |                       | 15f | Count                                                                                             | ry code     | 15        | 5g For  | eign tax          | ident                    | ificatio            | n numbe                        | r, if ar | у           | _      |
|                                                                                            |                                                                      |                      |         |                       |     |                                                                                                   |             |           |         |                   |                          |                     |                                |          |             |        |
| 12e Withholding agent's Global Intermediary Identification Number (GIIN)                   |                                                                      |                      |         |                       | 15h | 15h Address (number and street)                                                                   |             |           |         |                   |                          |                     |                                |          |             |        |
|                                                                                            |                                                                      |                      |         |                       |     |                                                                                                   |             |           |         |                   |                          |                     |                                |          |             |        |
| 12f Country code 1                                                                         | de 12g Foreign tax identification number, if any                     |                      |         |                       |     |                                                                                                   | r town, st  | tate or p | rovino  | e, countr         | y, ZIF                   | <sup>o</sup> or for | eign post                      | tal co   | de          | _      |
|                                                                                            |                                                                      |                      |         |                       |     |                                                                                                   | -           |           |         |                   |                          |                     |                                |          |             |        |
| 12h Address (number and street)                                                            |                                                                      |                      |         |                       | 16a | 10a Payer's name                                                                                  |             |           |         |                   | _                        | 16b Payer's IIN     |                                |          |             |        |
| 10 01                                                                                      |                                                                      | 2 - (                |         | tel es de             | 100 | 0                                                                                                 |             |           |         |                   | 100                      |                     |                                | 10-      | 01.4.1.1.1  |        |
| 121 City or town, state or province, country, 21° or foreign postal code                   |                                                                      |                      |         |                       | 160 | Payer                                                                                             | 's GIIN     |           |         |                   | 160                      | 1 UN. 3 S           | tatus code                     | 166      | Ch. 4 statu | 3 code |
| 12a Decisiontia serve                                                                      |                                                                      | 40h Dec              | In Ince | t'a acusto acida      | 470 | Ctata                                                                                             |             |           | hald    | 47h De            |                          | atata t             |                                | 7- 1     | lama of el  | -      |
|                                                                                            |                                                                      |                      |         |                       | 1/1 | State                                                                                             | income t    | uax withi | neid    | 170 Pa            | yer s                    | state t             | ax no.                         | 176 1    | ame or si   | ate    |
| 13e Address (number and str                                                                | root)                                                                |                      |         |                       | -   |                                                                                                   | _           | _         |         |                   | _                        |                     | _                              |          |             | _      |
| Too Address (number and su                                                                 | leey                                                                 |                      |         |                       |     |                                                                                                   |             |           |         |                   |                          |                     |                                |          |             |        |
| 13d City or town, state or                                                                 | province, country 7                                                  | P or forei           | an po   | stal code             | -   |                                                                                                   |             |           |         |                   |                          |                     |                                |          |             |        |
| ter big of tonin, state of                                                                 | pression, opening, 21                                                |                      | p0      |                       |     |                                                                                                   |             |           |         |                   |                          |                     |                                |          |             |        |
| For Privacy Act and Pan                                                                    | erwork Reduction                                                     | Act Not              | lice    | see instruction       |     |                                                                                                   | _           | Cat. No.  | 1139    | R                 |                          |                     | Fr                             | <b>1</b> | 042-S       | (2020) |